# 申請汽車、機車進入 校園「車輛通行識別證」 流程簡報

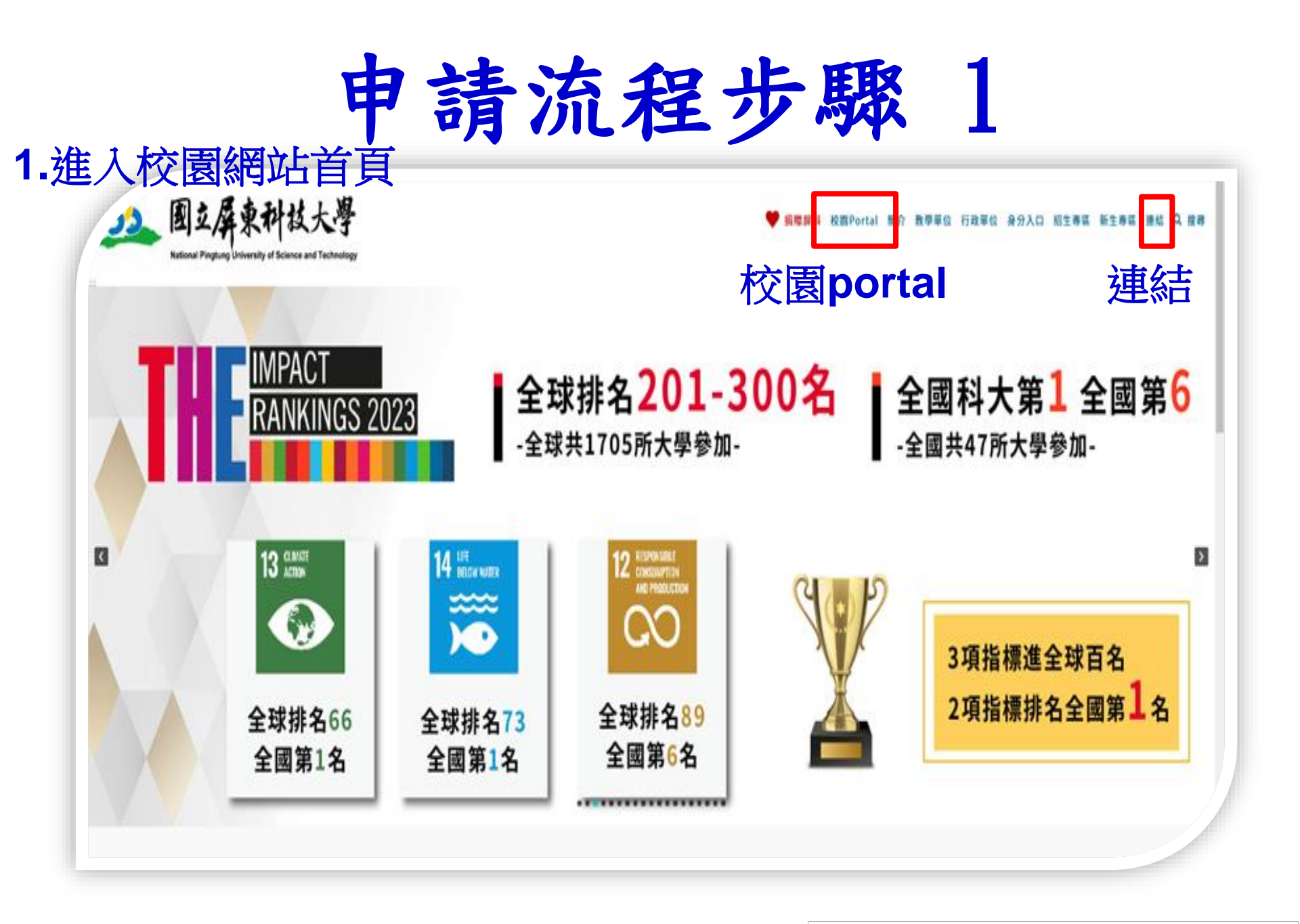

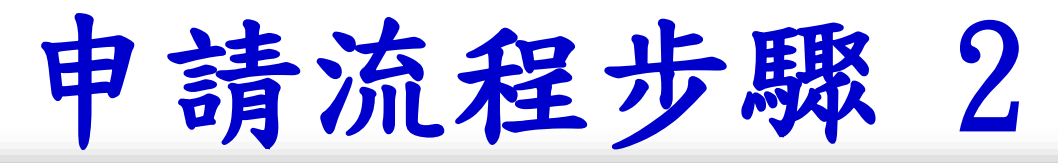

#### RUNE REMARK FOR FAIL ARES ARES REAL REAL Mail English 國立屏東科技大學 揚贈解料 校園Portal 簡介 教學單位 行政單位 身分入口 招生! 新生専區 投尋 重要站台 快速 建約日 快速連結 Quick Link 快速連結 網站連結 高等教育深耕計畫網 學務資訊系統 學生車輛(RFID)通別證申請 校務資訊公開專編 學發音專區 校園交通車 全校法规量编 校友MAIL 课序教授 舊版網頁 自我評鑑專篮

## 申請流程步驟 3

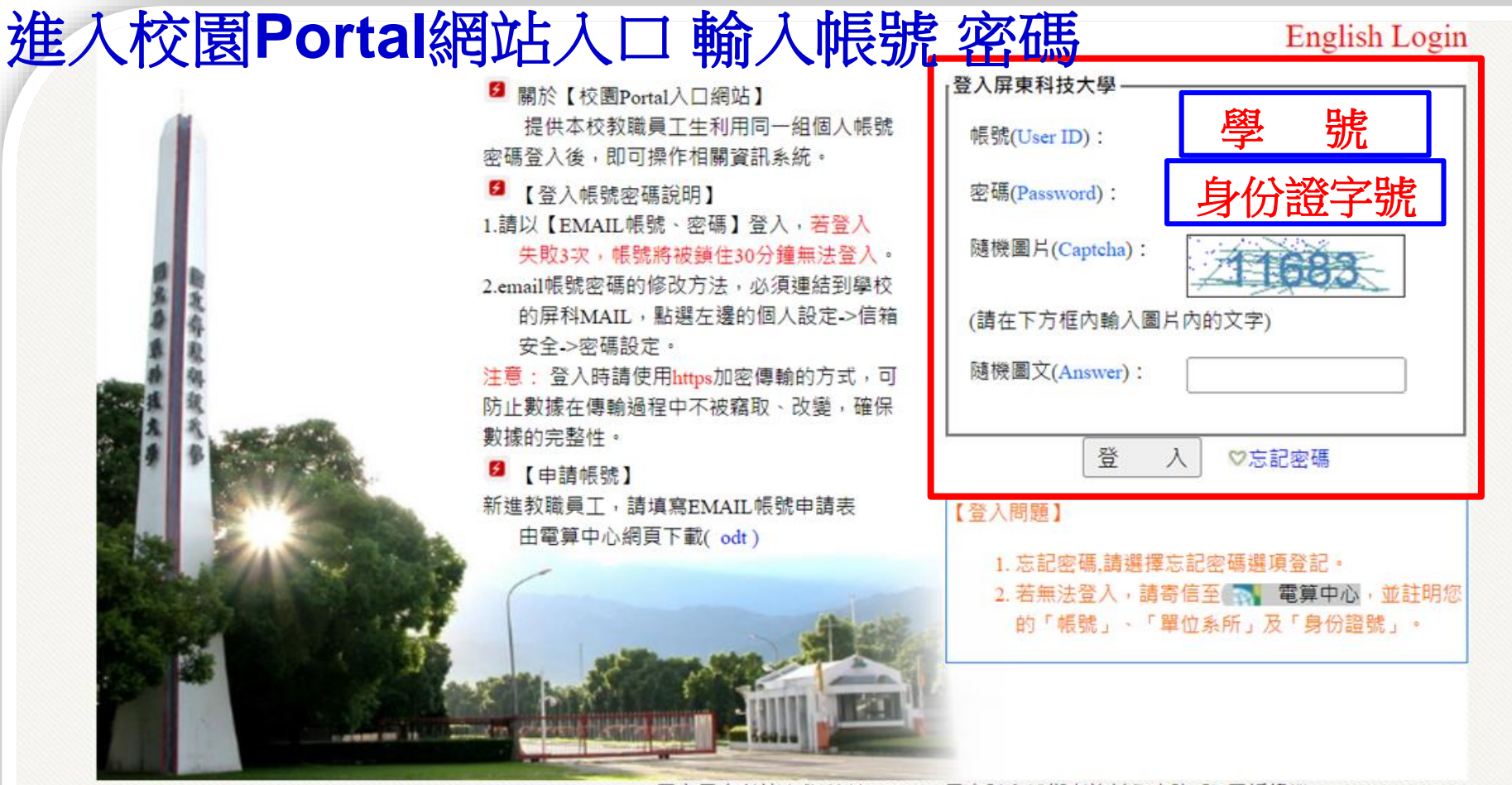

國立屏東科技大學·校址:91201 屏東縣內埔鄉老埤村學府路1號·電話總機:+886-8-7703202 Copyright@2018 All Rights Reserved 版權所有 任何形式之轉載,請先與 電算中心 聯繫 緊急聯絡分機:校安中心-7623 | 大門駐衛警-5041 | 電算中心-6044·假日專線-6048

## 申請流程步驟 4

| 我的信箱                                       | 最小化 關閉     | <b>搶先報</b>                              |                                      | 我的教室                                        | 最小化 關閉 |
|--------------------------------------------|------------|-----------------------------------------|--------------------------------------|---------------------------------------------|--------|
| 【收信匣】                                      |            | 最新消息 所有活動 求才資訊 異助學金                     | 生活 社園活動                              |                                             |        |
| 學生需知<br>新生學籍資料登錄                           | 最小化 關閉     | ≫ 【最速件-通知】本校「教職員工生身心紓                   | 人事室 2022-08-11                       | ■ 緑工迭課<br>■ 開課課程查詢                          |        |
| 校務行政系統                                     |            | <ul> <li></li></ul>                     | 農學院 2022-08-10<br>學務處課外 2022-08-10   | ■課程、成績、請假、操 ■數位學習入口                         | 行系統    |
| COVID-19確診 通報系統 №<br>教務處法規                 | ew!        | ≫ 【學雜費減免】111學年度第1學期申辦                   | 學務處課外 2022-08-10                     | 生活娛樂                                        | 最小化 關閉 |
| ■ 教務章則(學生) ■ 學務(生活機能、住屋資訊)                 | 、獎助學金      | 111-1學期學生諮商中心招募義務輔導 財團は人國家實驗研究院以及生成「CTT | 學務處學生 2022-08-10<br>研究發展度 2022-08-00 | <ul> <li>■食、衣、住、行</li> <li>■藝文中心</li> </ul> |        |
| 等)<br>學務資訊系統 <b>與</b>                      | <b>救</b> 咨 | ▶ 前團法八國家員融研先院112年度 - S1                 | 衛先發展處 2022-08-09<br>貴重儀器中 2022-08-09 | My Rss                                      | 最小化 關閉 |
| ■ 交通資訊                                     | 小力只        | ≫時尚系-堪用數位講桌含電腦主機、螢幕乙                    | 時尚設計與 2022-08-09                     | 訂閱管理                                        |        |
| 網路急救站                                      | 最小化 關閉     | 我的課表                                    |                                      |                                             |        |
| ■故障維修登錄 ■掃毒與資安專區                           |            | ■點我查詢                                   |                                      |                                             |        |
| 學生宿舍網路服務系統                                 |            | 我的成績                                    |                                      |                                             |        |
| 專習資源                                       | 最小化 關閉     | ■點我查詢                                   |                                      |                                             |        |
| 圖書館                                        |            | 我的缺職課紀錄                                 |                                      |                                             |        |
| <ul><li>■數位學習平台</li><li>■跨領域教學平台</li></ul> |            | ■點我查詢                                   |                                      |                                             |        |
| 全民英檢學習資料庫                                  |            |                                         |                                      |                                             |        |

### 申請流程步驟 4-1

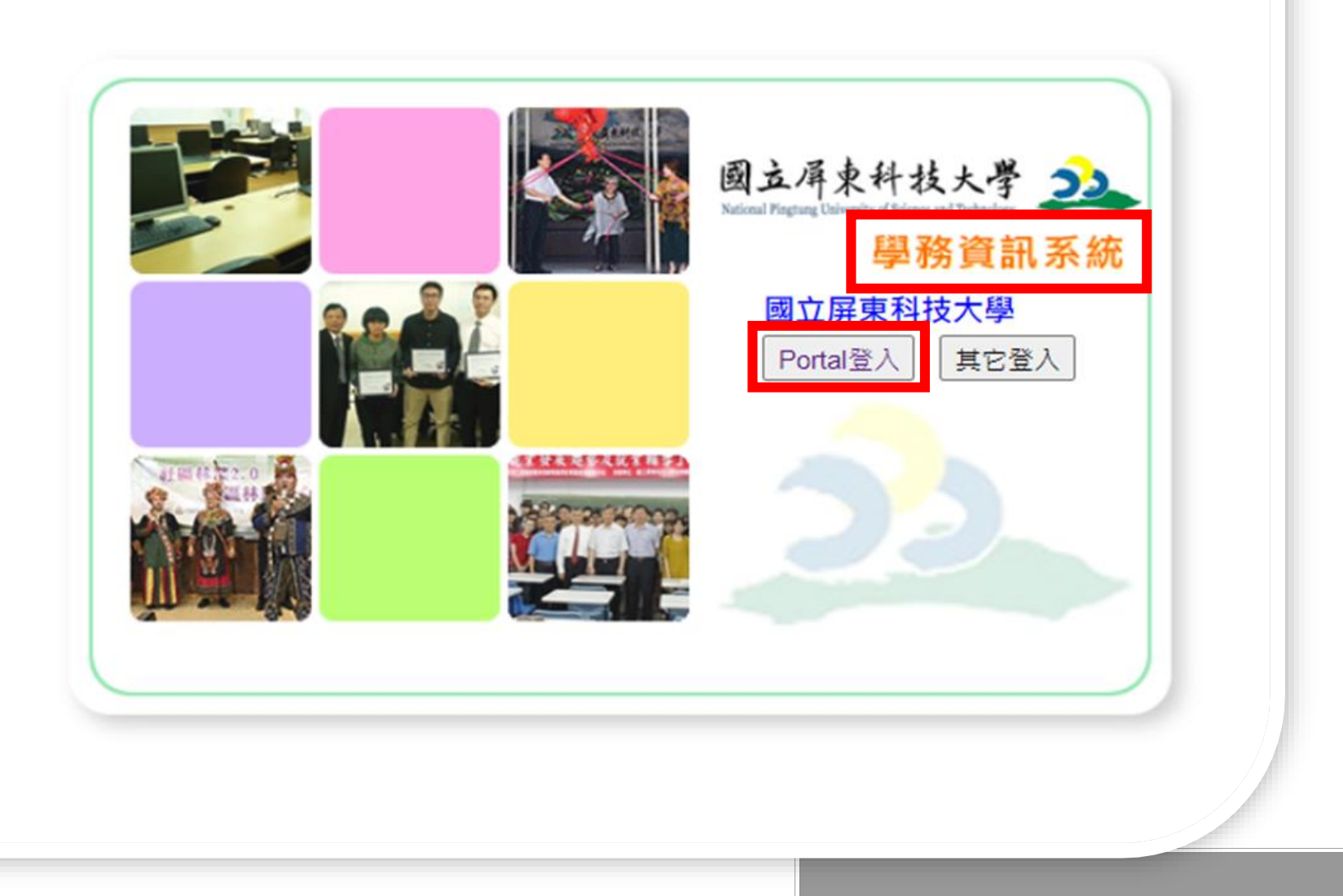

申請流程步驟 5

| C學生作業入口 ▼                             | BC 學生作業入口           |               |        |               |                     |                           |                                                                                                    |                     |
|---------------------------------------|---------------------|---------------|--------|---------------|---------------------|---------------------------|----------------------------------------------------------------------------------------------------|---------------------|
|                                       |                     |               |        |               |                     |                           |                                                                                                    |                     |
|                                       |                     | +73           | 1970 L | <u>s +s</u> , |                     |                           |                                                                                                    |                     |
| -<br>BC6 派免 1 — 自动单                   |                     | (1) 全型公布提示13篇 |        |               |                     |                           |                                                                                                    |                     |
| 3 BC7 形學世                             |                     |               | += [   |               |                     |                           |                                                                                                    |                     |
| a pru e sete                          |                     |               | ±= .   |               |                     |                           |                                                                                                    |                     |
|                                       |                     |               |        |               |                     |                           |                                                                                                    |                     |
| BCD30 学生 重                            | 推護                  | 學年度           | 単則     | 統             | 强助時間                | <b>少告主首</b>               | 公告人                                                                                                    | 截止時間                |
| BCI 要學生作業                             | ٩                   | 111           | 1      | 生活服務學習的學生系統   | 2022-08-10 13:34:27 | 生活發展到學生核則以件日期816~8        | \$10<br>10<br>10<br>10<br>10<br>10<br>10<br>10<br>10<br>10<br>10<br>10<br>10<br>1                               | 2022-08-26 00:00:00 |
| BCJ 學生供: 表現漢歌                         | ٩                   | 111           | 1      | 生活服得學習的學生系統   | 2022-08-01 12:55:30 | 111章年度「生活冠張學習致學生」申請注      | 自然書                                                                                                    | 2022-09-26 00:00:00 |
| 自BCL 家庭畫 皇前単二                         | 9                   | 111           | 1      | 举视要管理         | 2022-08-01 12:59:09 | 【新生即日起開放申題】111举年度第1举。2011 | \$%B                                                                                                    | 2022-09-20 00:00:00 |
|                                       | 9                   | 111           | 1      | 社園管理          | 2022-08-09 14:10:48 | 2022第四個常祥文化淡水古課全國學生編      | 漢港署                                                                                                    | 2022-10-21 00:00:00 |
| JDUN ± 015 (¥ 83)                     | 9                   | 111           | 1      | 社園管理          | 2022-08-09 14:07:39 | 111年慶北部院區大專院校費年導覽志工       | 漢港署                                                                                                    | 2022-08-17 00:00:00 |
| BCMEE                                 | 9                   | 111           | 1      | 社園管理          | 2022-08-09 14:05:59 | 2023台南号中國派费年論還            | 漢语语                                                                                                    | 2023-01-31 00:00:00 |
| BCN 安定的学会                             | Ē                   | 巨車            | 币      | 诵行            | <b></b> 部 別         | 197 Car Fau 形式,受量文。       | (All all all all all all all all all all                                                                        | 2022-08-21 00:00:00 |
| BCP 車輌进行敢利證                           | 5                   | 111           | rrg    |               |                     | 2.14集体養殖1小磁行物電影創作大要       | The second second second second second second second second second second second second second second second se | 2022-08-15 00:00:00 |
| ····································· | 信由 资本 拘 ( 再 新 上 傅 ) |               |        |               |                     |                           |                                                                                                    |                     |
|                                       |                     |               |        |               |                     |                           |                                                                                                    |                     |
| ····································· | 由 辨信 由 浮            |               |        |               |                     |                           |                                                                                                    |                     |
| ····································· | TUTIT               |               |        |               |                     |                           |                                                                                                    |                     |
| 2 20+1H                               | ▲ 八星重頂              |               |        |               |                     |                           |                                                                                                    |                     |
| ANSTRONE T                            | ムロチス                |               |        |               |                     |                           |                                                                                                    |                     |
|                                       | 建規單查詢               |               |        |               |                     |                           |                                                                                                    |                     |
| 連報金融帳戶說明頁及存置範例                        |                     |               |        |               |                     |                           |                                                                                                    |                     |

#### 車輛通行識別證審核狀況查詢

進入系統(選取<u>停車證查詢</u>),如顯示<u>審核通過2(代</u> 表通過審核),如顯示<u>資料錯誤退回修正(請由</u> 停車證查詢進入修正;切勿由申辦停車證進入,將 無法修正)。

| 資料修 | 正由 | 此進 | λ |
|-----|----|----|---|
|-----|----|----|---|

| ■ BCN 安定助学金                | í. |
|----------------------------|----|
| <mark>2 BCP 車輛通行識別證</mark> | ١. |
| @ 停車證查詢                    | L  |
| ● 申辦停車證                    | L  |
| 🔬 公告事項                     | L  |
| ☑ 違規單查詢                    | L  |
|                            | L  |
|                            |    |

申請流程步驟 6

| 校園已化整合系統                                  |                           |                                           |                                                                                                    | 校園戶化整合系统                                                                                                    |                                                                                                    | PUF子短辺 PUF別東上具 宝本                                                                                                    |  |
|-------------------------------------------|---------------------------|-------------------------------------------|----------------------------------------------------------------------------------------------------|----------------------------------------------------------------------------------------------------|----------------------------------------------------------------------------------------------------|----------------------------------------------------------------------------------------------------|--|
| BC 學生作業入口 🗸                               | BCP02 申辦停車證 新增            |                                           |                                                                                                    |                                                                                                    |                                                                                                    | 2+0(                                                                                                    |  |
| 劉 學生銀行帳戶資料                                | <b>蜀註:*医</b> 瘤必上傳         |                                           |                                                                                                    |                                                                                                    |                                                                                                    |                                                                                                    |  |
| ■ BC2 兵役作業                                | 首前學年度 111                 |                                           |                                                                                                    | 學號                                                                                                    | M11036026                                                                                                    |                                                                                                    |  |
| 🔁 BC6 派免 · 弱勢助學                           | 姓名 林家豪                    |                                           |                                                                                                    | 条所短级                                                                                                    | : 食品和學系                                                                                                    |                                                                                                    |  |
| 🔁 BC7 就學貨款                                | •建築建築                     |                                           |                                                                                                    | 手根                                                                                                    |                                                                                                    |                                                                                                    |  |
| 📔 BCA 住宿作業                                | E-mail                    |                                           |                                                                                                    | *通行証頼別                                                                                                    |                                                                                                    |                                                                                                    |  |
| 금 BCD30 學生社園                              | *新活動(注意)                  |                                           |                                                                                                    |                                                                                                    |                                                                                                    |                                                                                                    |  |
| 🔁 BCI 榮學会作業                               |                           |                                           |                                                                                                    | ARNERLANDARM.                                                                                                    |                                                                                                    |                                                                                                    |  |
| 🔁 BCJ 學生傑出表現獎勵                            | 第三責任臉題:有效日期<br>(大一新生必填)   |                                           |                                                                                                    | 河(像)車駕駅人優喜線保線證-有效日期<br>(大一新主必須)                                                                                                    |                                                                                                    |                                                                                                    |  |
| 📔 BCL 家庭遭遇變故學                             |                           |                                           |                                                                                                    |                                                                                                    |                                                                                                    | (                                                                                                    |  |
| a BCM 生活服務學習的                             | *汽(機)車電数超画種:              | *汽(機)車行車軌塔圓幅:                             | · 送利汽車責任除国權:                                                                                                    | p<br>(大一新生)<br>進度にあ                                                                                                    | 》上傳)(加保)第三書任除圖檔:<br>】 + #提供// #提考                                                                                                    | (大一新生必上傳)(加保)汽(機)重傷害除困傷:<br>現在の中 + 現在ににの中                                                                                                    |  |
| 🔁 BCMI 生活助學全                              |                           |                                           | 道厚漢会 木道徑正可復<br><sub>保於建筑場</sub> :1575180<br>秋乐放人陳麗糸                                                                                                    | 金 道洋湾会                                                                                                    | 不语注证问语会<br>**** **** **** **********************                                                                                                    | 這個資金 不這個工作資金 6 圖表世紀產物保險股份有限公司                                                                                                    |  |
| a BCN 安定助學全                               | 中 華 古 ■  交通部長融汽車駕駛執照      | E 4 普通常型 CRV-3-6<br>A 3 火浴教音(ONUMA KEIGO) | (半主)<br>(本主)<br>(本定)<br>(本定)<br>(本)<br>(本)<br>(本)<br>(本)<br>(本)<br>(本)<br>(本)<br>(本)<br>(本)<br>(本                                                                                                    | 月 31 日本12.5本(名)<br>月 31 日本12.5本(名)<br>月 31 日本12.5本(名)<br>第 回, 我, 時, 在整, 12 10年10月1日<br>11 10年112.5年10日<br>11 10年11日<br>11 10年11<br>11 10年11<br>11 10年11<br>11 11 11<br>11 11 11<br>11 11 11<br>11 11<br>11 | Annual Constraints and a second second secon | Gran Calary Handras C. 201<br>Gran Calary Handras C. 201<br>Calary Calary Handras C. 201<br>Calary Calary Calary Calary C. 201<br>Cala |  |
| BCP車輛通行識別證                                |                           | * 3M<br>* #                               | 保普通重機 曾06 年<br>登 森 峰 型 式 載和話時 3<br>乗山葉 12400 E3                                                                                                    | MJG-9921 (1)<br>学 本 永 波 売<br>W2E-048795 00 (1)<br>W2E-048795 00 (1)<br>W2E-04875 00 (1)<br>W2E-04875 00 (1)<br>W2E-                                                                                                    | See A see A see A  |                                                                                                    |  |
| ·<br>一一一一一一一一一一一一一一一一一一一一一一一一一一一一一一一一一一一一 |                           | また<br>第二級 A125DR<br>またのであります。             | 157518G111465                                                                                                    | ・<br>・<br>・<br>・<br>・<br>たの<br>・<br>なの<br>なの<br>・<br>ない<br>・<br>たの<br>・<br>たの<br>・<br>ない<br>・<br>ない<br>・<br>たの<br>・<br>ない<br>・<br>たの<br>・<br>ない<br>・<br>たの<br>・<br>たの<br>た<br>た<br>たの<br>たの<br>たの<br>た<br>たの<br>た<br>たの<br>た<br>たの<br>た<br>たの<br>た<br>たの<br>た<br>たの<br>た<br>たの<br>た<br>たの<br>た<br>たの<br>た<br>た<br>たの<br>た<br>た<br>た<br>た<br>た<br>た<br>た<br>た<br>た<br>た<br>た<br>た<br>た                                                                                                    | A CARLESSING AND A CARLESSING AND A CARL | A TANKA BARAN ANA ANA ANA ANA ANA ANA ANA ANA ANA                                                                                                    |  |
| <ul> <li>会員申請停重證</li> </ul>               | 106.06.20 1 820144100062  | 0 e e M #xe124 51                         | Construction         Construction           Reserved, etc., 11000000         Res. 6.           Res., Res., Res. |                                                                                                    | No.         No.         No. <th></th>                                                                                                    |                                                                                                    |  |
| 🔬 公告事項                                    | 2 元 元 倍<br>第 094.10.18 目前 | 1 1008.03 10 1 1999.02                    |                                                                                                    |                                                                                                    |                                                                                                    |                                                                                                    |  |
| <ul> <li>建規單查詢</li> </ul>                 |                           | 1 10830529429633398                       | 104 69 111 A2 70 100 (94 A9 A2 6) 7<br>A 64 0. 4 5 04 00 0 0 0 4 4<br>0 4 04 0 10 10 10 10 10 10 10 10 10 10 10 10 1                                                                                                    |                                                                                                    |                                                                                                    |                                                                                                    |  |
| 🔁 BCQ 高軟深耕計畫                              |                           | 範例圖                                       |                                                                                                    | 2007000     CAUCHE      CAUCHE                                                                                                    |                                                                                                    |                                                                                                    |  |
| 🔁 BCR 動學獎                                 |                           |                                           |                                                                                                    |                                                                                                    | Tanan Tanan Tana                                                                                                    | Converted Mild and in the                                                                                                    |  |

### 範例-(圖片類型: JPG,檔案上限: <u>4.00 M</u>)

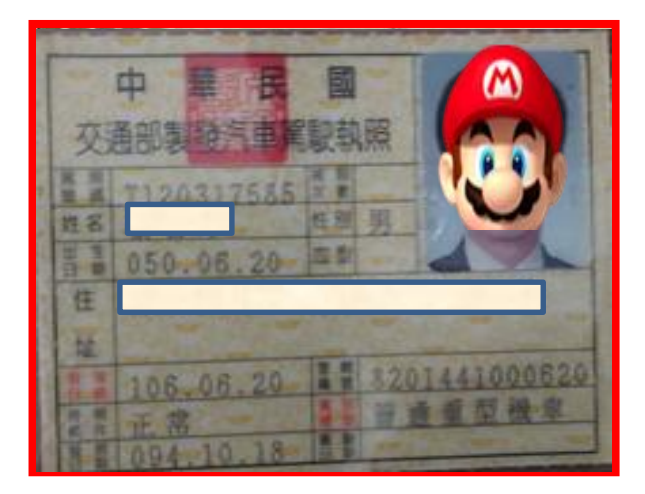

#### 駕駛執照圖檔

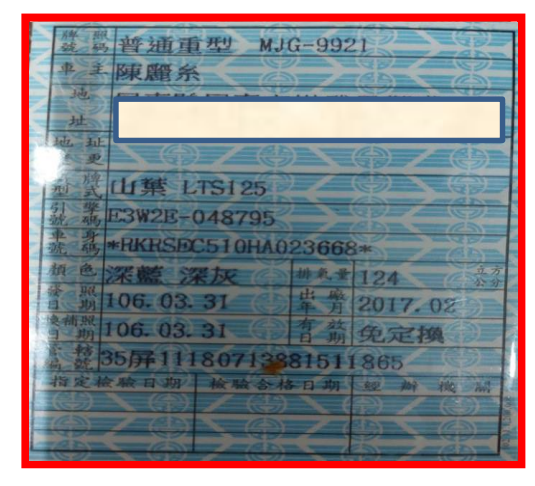

機車行照圖檔

圖檔請依照範 例模式上傳, 務必清晰。 上傳個資僅限 申請審查之用

| 保險證號碼: 157518G111465                                                | 【強制洗素責任保險電子式保險證】<br>(供給證案例:1575292114699 全均過載:1526230316022<br>(供給證案例:1575292114699 全均過載:2023/03/16<br>(                                                                                                    |
|---------------------------------------------------------------------|----------------------------------------------------------------------------------------------------|
| <b>秋保險人陳麗糸</b> 1875G012858                                          | 係 除 所 間<br>泉氏器 112 年 03 月 31 日 中午 12 時起<br>泉氏器 113 年 03 月 31 日 中午 12 時起<br>主氏器 113 年 03 月 31 日 中午 12 時起(12 銀月)<br>車純健類(使用性質) 身份使用冬台 雄 斑 旋 鸣 偽素                                                                                                    |
| (+±) 107 3 31 10                                                    | 戦 受地重型ペネ K 106 年 単25-9921 (本府                                                                                                    |
| 白耳田() 年 日 日中年12時起 1/2 \                                             | ····································                                                                                                    |
| 这些新闻日代900 0 01 01                                                   | TUDELA (N.A.) 124 E392E-048795                                                                                                    |
| ※低所有 至民國 00 年 0 月 01 日中午12時止 (個月)<br>法 車輛推輸(使用性質) 原始發展年份 牌 照 號 碼 僅着 | 11日本会社の学校工業メービリーは、11日本会社の美学校美学学<br>11日本会社の学校工業メービー<br>11日本会社の学校工業大学<br>11日本会社の学校工業大学<br>11日本会社の学校工学 |
| 会首进里版 [2016 年 MJG-9921] [編<br>發 廠 牌 型 式 載記的好 引擎/車身 號碼               |                                                                                                    |
| 11 th 10100 FOUNT 010705 M                                          | 低州(通讯者) 900衍来韩衍来市(等盛三街/72號                                                                                                    |
| 工学 12400 E3W2E-048/95                                               | 我保险汽车车撞 處 傳 基础登照年段 增加/贝尔/车身提鸣                                                                                                    |
|                                                                     | 普通重機 YAMAHA山第(國 K #105 + #2019-568795                                                                                                    |
|                                                                     | 係 段 和 問 自民間 112年 10月 31 日 中午 12時起<br>支氏器 113年 10月 31 日 中午 12時止(17個月)                                                                                                    |
| 醫泰世紀產物呆臉發份有限公司                                                      | 田 段 金 編                                                                                                    |
| - 47 m                                                              | 体验者 新台黎军 萬等 件助 俗色 杂剂 无整                                                                                                    |
| 進星王が一本                                                              | 上項保險費已知我收近此報 中華 四年四月日日五<br>總規理 陳嘉祥 []]                                                                                                    |
| 157518G111465 <sup>+407</sup> # <sup>3</sup> # <sup>8</sup> Bà      | 1575220114499<br>全子式回知道<br>7家 保政                                                                                                    |

強制汽車責任險圖檔

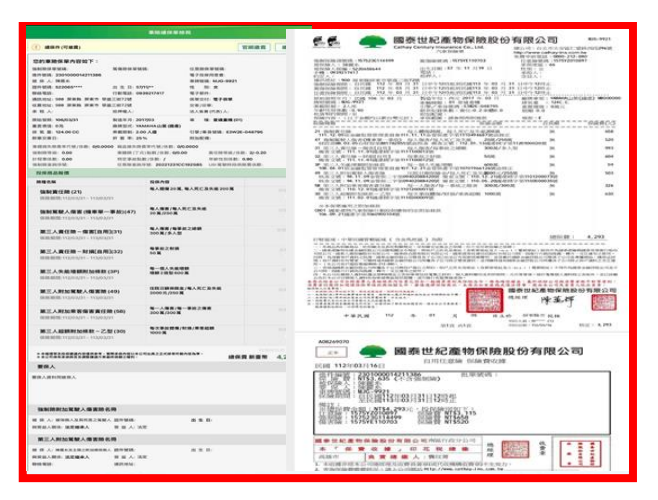

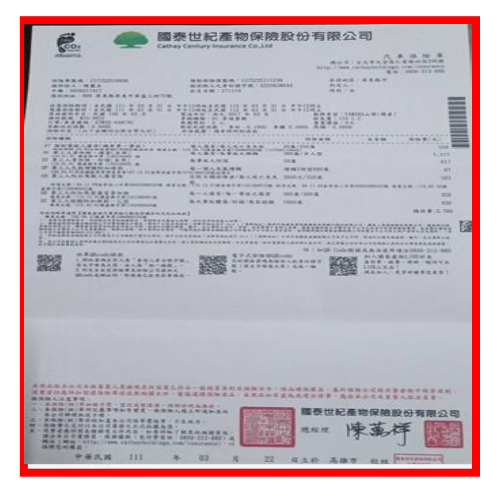

駕駛人傷害險或人壽險圖檔

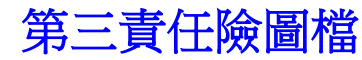

汽車(含250cc重機)車輛通行識別證費用 上傳資料審核通過後,請開車至校 部行政大樓1樓事務組繳費(8/1日 ~10/31日前申辦收優惠價350元 ;11/1日~隔年7/31日收500元。

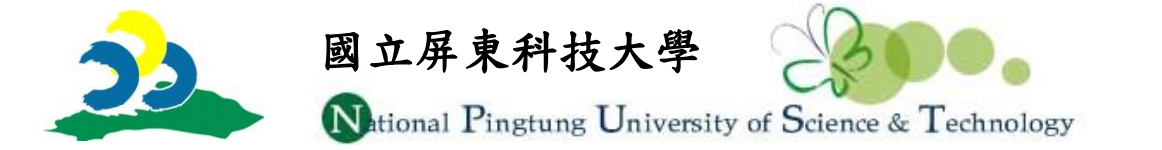

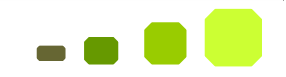

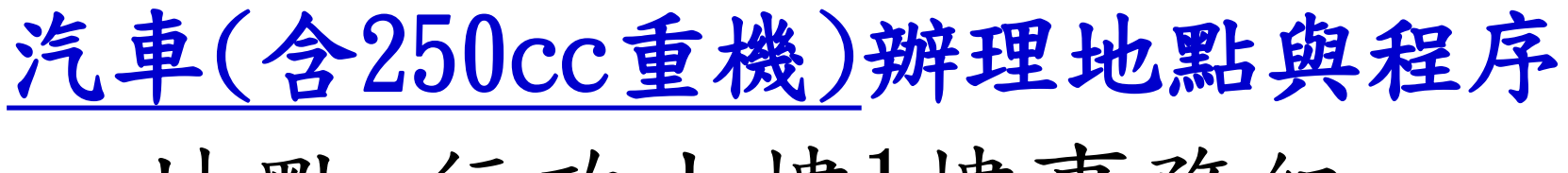

### 地點:行政大樓1樓事務組

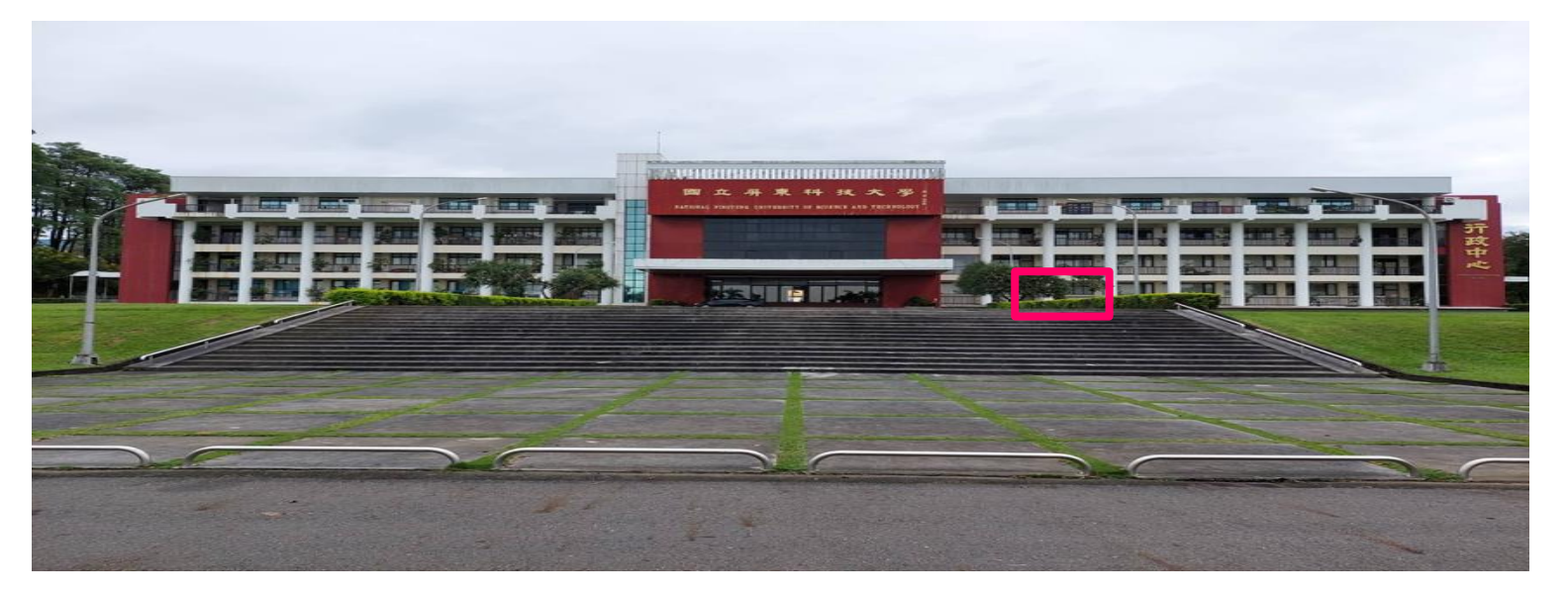

### 繳費→領取車輛通行證→進行車輛 Etag掃描→結束完成。

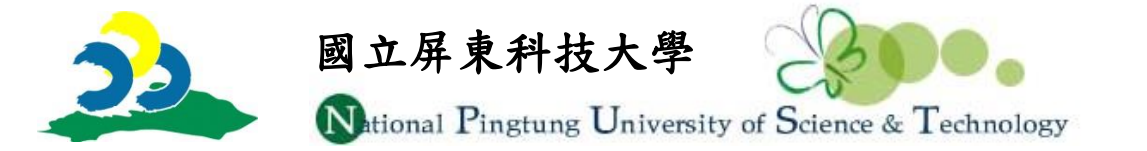

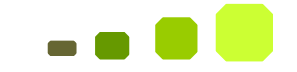

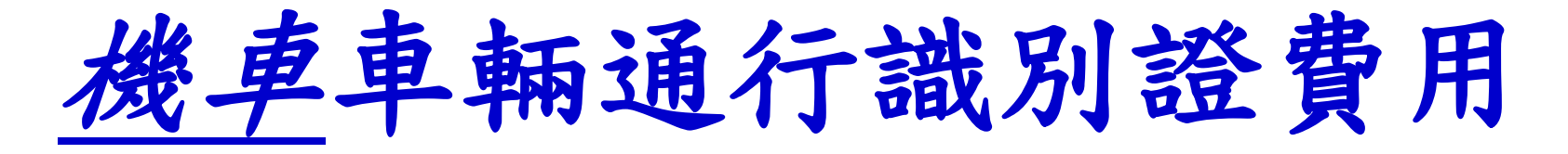

資料上傳經審查通過,至校部行政 大樓 1樓事務組繳費(採一次統收: 1年級:400元;2年級:300元;3年 級:200元;4年級100元)。

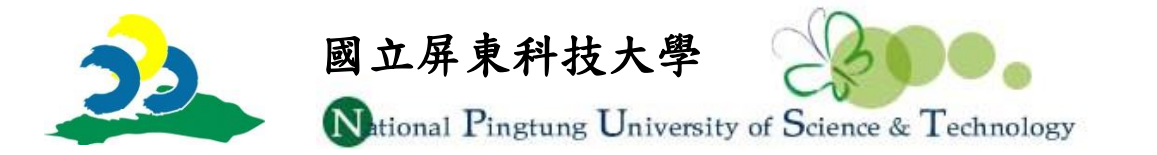

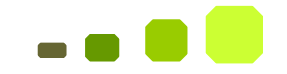

### 機車通行識別證辦理地點與程序 地點:綜合大樓1樓北側入口前

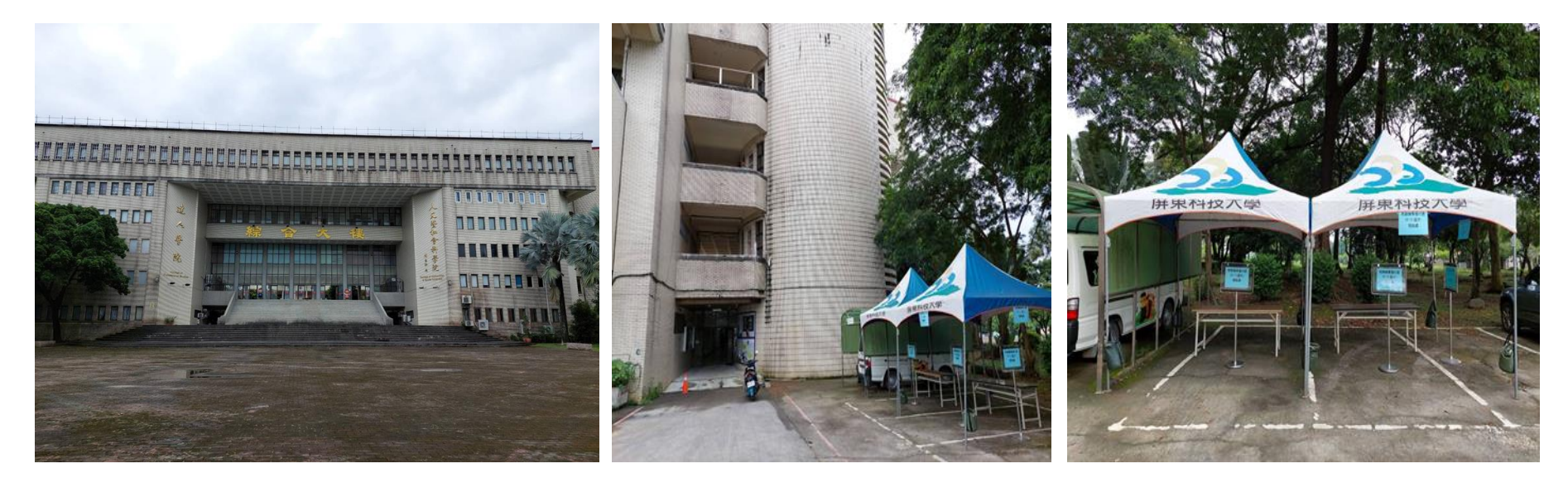

### 行政大樓1樓事務組繳費→領取繳 費單後至生輔組找喻教官黏貼晶片

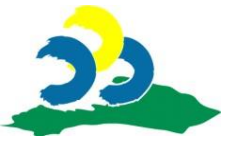

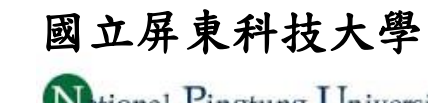

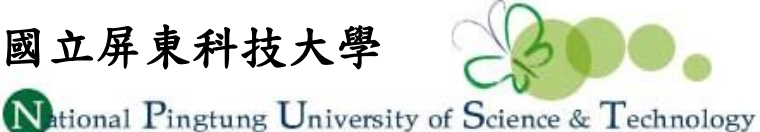

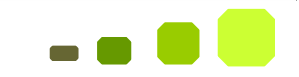